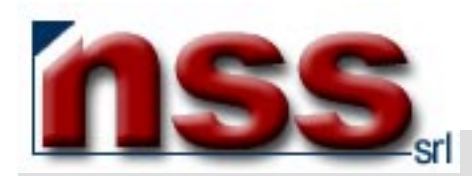

NEXT STEP SOLUZIONI S.r.l. - sede di Torino Corso Carlo e Nello Rosselli, 105/14 – I 10129 Torino P. IVA 08104950012 - R.E.A. 946978 C.C.I.A.A. Torino Tel.: 011 3042889 Fax: 011 9434892 E-mail: nss@nssitaly.com

## MANUALE PER L'UTILIZZO DELLA FUNZIONE DOCUMENTI

Rel.1.4 del 25 maggio 2004

## PRELIMINARE

- Avete digitato la password che Vi è stata attribuita e siete entrati nell'area riservata all'AMMINISTRAZIONE del Vostro sito;
- Avete selezionato, cliccandoci sopra, il bottone contraddistinto dalla dicitura DOCUMENTI;
- Questa funzione consente di pubblicare sul Vostro sito Internet qualsiasi tipo di documento mettendolo a disposizione dei navigatori che possono visualizzarlo, ed all'occorrenza, salvarlo sul proprio personal computer scaricandolo.

## **FUNZIONE DOCUMENTI**

Il sistema visualizza la schermata seguente (immagine 1),

vediamo una per una tutte le funzioni contraddistinte dai numeri che vanno dall'1 al 10:

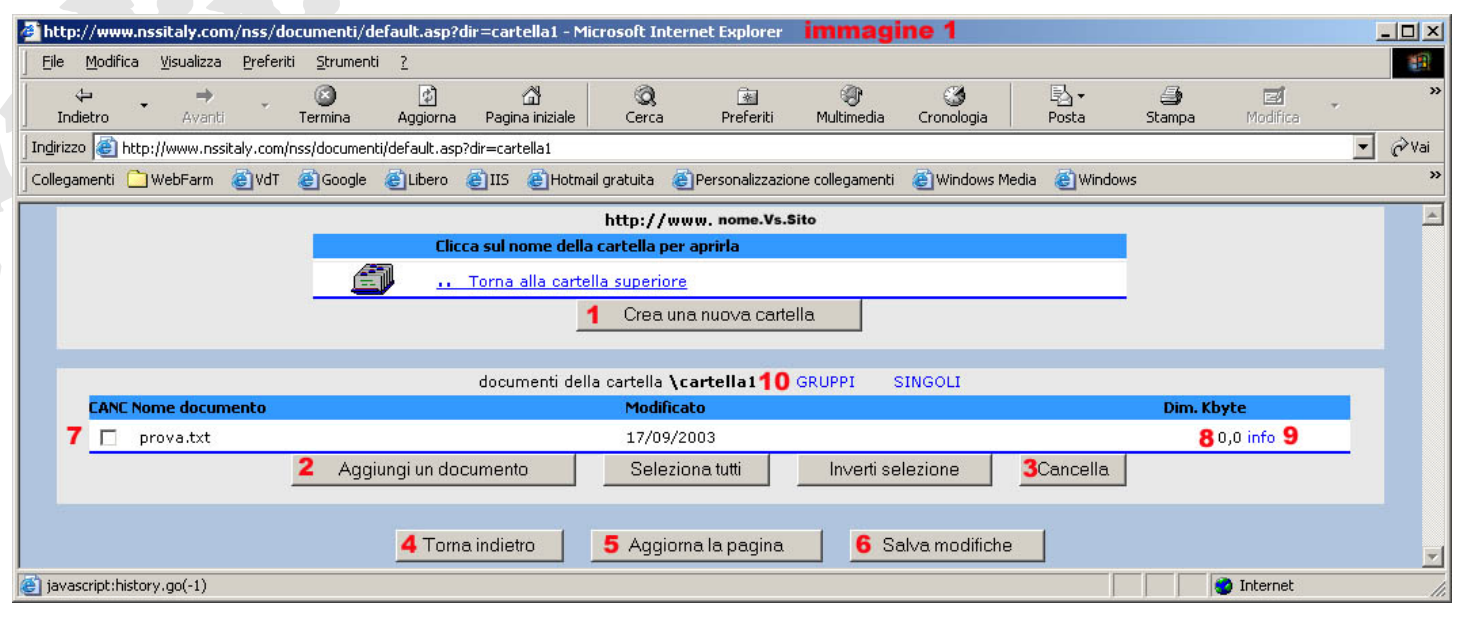

–pulsante per creare una nuova cartella nella quale inserire poi documenti specifici (vedi immagine 3);

2 – pulsante per aggiungere un nuovo documento all'archivio (vedi immagine 2);

3 – pulsante per cancellare un documento già presente e selezionato;

4 – pulsante per tornare alla pagina precedente senza salvare le modifiche;

5 – pulsante per aggiornare la pagina rendendo visibili tutte le modifiche apportate durante la sessione di lavoro corrente;

6 – pulsante per salvare le modifiche;

7-8 – la sezione con questi numeri riporta uno per uno i file presenti nella cartella (in questo caso la principale) con le relative

informazioni quali la data di modifica (o di inserimento) e la dimensione in Kbytes... Per eliminare un file è necessario mettere la spunta nella casella visualizzata alla destra del numero 7, quindi cliccare sul pulsante 3;

9 – cliccando sulla parola "info" viene visualizzato il breve testo di presentazione allegato al documento (vedi immagine 2 punto 2).

10 – i documenti presenti nel Vs. Sito possono essere resi pubblici a tutti i navigatori oppure possono essere raggruppati in cartelle che saranno visibili solo a determinati utenti predefiniti che accederanno alla cartella assegnata tramite un nome ed una password.

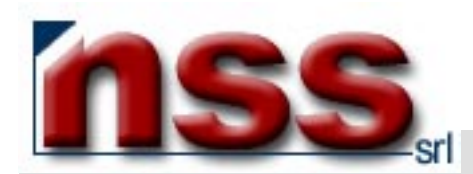

NEXT STEP SOLUZIONI S.r.l. - sede di Torino Corso Carlo e Nello Rosselli, 105/14 – I 10129 Torino P. IVA 08104950012 - R.E.A. 946978 C.C.I.A.A. Torino Tel.: 011 3042889 Fax: 011 9434892 E-mail: nss@nssitaly.com

Al momento di caricare i documenti Voi potete decidere a quali utenti farli visionare : abilitando un nominativo o un gruppo specifico di utenti. L'inserimento degli utenti e dei gruppi si effettua tramite la funzione di Mailing (leggere manuale ADDRESS\_BOOK). Per scegliere un nominativo cliccare su SINGOLI, per scegliere un gruppo cliccare su GRUPPI

Nella finestra il sistema visualizza la schermata seguente (immagine 5):

| 🎒 Cate    | egorie Addr | ess Book - Microsoft Inte | ernet Explorer 🔋 | nm | agine 5 💻 | П× |
|-----------|-------------|---------------------------|------------------|----|-----------|----|
| Sito: , p | iome_Vs_s   | ito                       |                  |    |           |    |
| id        | cod         | descrizione               | vi               | ve | accede 1  |    |
| 177       | neg         | gruppo 1 prova            | Ľ                |    |           |    |
|           |             | 1                         | (1 record)       |    |           |    |
|           |             | 2 Chiudi 3 Sa             | alva modifiche   |    |           |    |

1 – attivando il bottone "accede" si da diritto all'utente o al gruppo di vedere il documento, se il pulsante è vuoto non possono vedere il documento.

- 2 pulsante per chiudere la finestra
- 3 pulsante per salvare la modifica.

Per inserire un nuovo documento:

- nell'immagine 1, clicchi sul pulsante 2;
- apparirà quanto illustrato nell'immagine 2

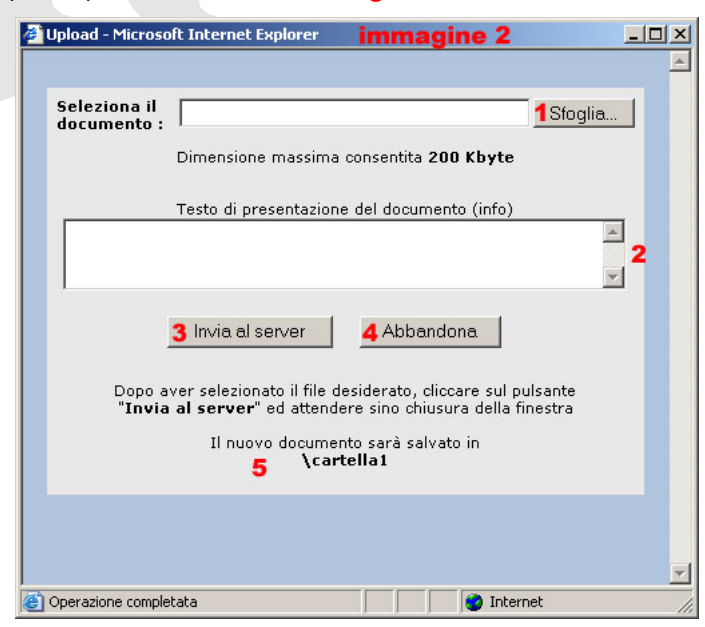

1 – sfogli le cartelle del suo personal computer e selezioni il file che vuole inviare (il file può essere di qualsiasi tipo);
(si consiglia di nominare i files senza usare spazi tra una parola e l'altra, al posto dello spazio inserire un "-" o un "")

- 2 in questo spazio, è possibile digitare un breve testo di presentazione del documento che si intende pubblicare.
- 3 per pubblicare sul Suo sito il documento, clicchi su questo pulsante;
- 4 per abbandonare e chiudere la finestra, clicchi su questo pulsante;
- 5 il percorso e la cartella in cui sarà salvato il Vs. documento;

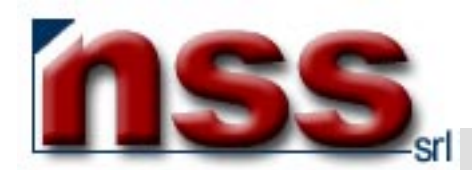

NEXT STEP SOLUZIONI S.r.l. - sede di Torino Corso Carlo e Nello Rosselli, 105/14 – I 10129 Torino P. IVA 08104950012 - R.E.A. 946978 C.C.I.A.A. Torino Tel.: 011 3042889 Fax: 011 9434892 E-mail: nss@nssitaly.com

Per creare una nuova cartella nella quale pubblicare nuovi documenti:

- nell'immagine 1, clicchi sul pulsante 1;
- apparirà quanto illustrato nell'immagine 3

| 🚰 Nuova cartella - Microsoft Internet Explorer 🛛 immagine 3 |          |
|-------------------------------------------------------------|----------|
|                                                             | <u> </u> |
|                                                             |          |
| La nuova cartella sarà creata in                            |          |
| I I I I I I I I I I I I I I I I I I I                       |          |
| A                                                           |          |
| nome nuova cartella : j                                     |          |
| 2 Crea la nuova cartella                                    |          |
|                                                             |          |

1 – scelga un nome per la nuova cartella (il nome non deve contenere spazi vuoti, lettere accentate e/o caratteri speciali minuscoli e maiuscoli quali !"£\$%&/=?ç@#senza:;,

2 - pulsante per creare la nuova cartella.

La sua cartella documento potrebbe presentarsi come viene illustrato nell'immagine 4

| http://www.nssitaly.com/nss/de    | bcumenti/default.asp - Microsoft Internet Explo | rer immagine 4           |                   |                       |             |  |  |  |  |  |  |
|-----------------------------------|-------------------------------------------------|--------------------------|-------------------|-----------------------|-------------|--|--|--|--|--|--|
| Eile Modifica Visualizza Preferit | i Strumenti <u>?</u>                            |                          |                   |                       | 20 C        |  |  |  |  |  |  |
|                                   | Contra Aggiorna Pagina iniziale Cere            | a Preferiti Multimedia   | Gonologia Posta   | 🎯 🗹<br>Stampa Modfica | Discussione |  |  |  |  |  |  |
| Indirizzo                         | nss/documenti/default.asp                       |                          |                   |                       | 💌 🧬 Vai     |  |  |  |  |  |  |
| http://www.ilpuntoverde.com       |                                                 |                          |                   |                       |             |  |  |  |  |  |  |
|                                   | Clicca sul nome della carte                     | lla per aprirla          |                   |                       |             |  |  |  |  |  |  |
|                                   | 1 💼 cartella_1                                  | 2 Rimuovi                | cartella          |                       |             |  |  |  |  |  |  |
|                                   | 0                                               | ea una nuova cartella    |                   |                       |             |  |  |  |  |  |  |
| dcoumenti della cartella 🔪        |                                                 |                          |                   |                       |             |  |  |  |  |  |  |
| CANC Nome documento               | Ma                                              | dificato                 |                   | Dim. Kbyte            |             |  |  |  |  |  |  |
| ATIF_Bando.pdf                    | 18                                              | /10/2002                 |                   | 6,4 info              |             |  |  |  |  |  |  |
|                                   | Aggiungi un documento S                         | eleziona tutti Inverii s | elezione Cancella |                       |             |  |  |  |  |  |  |
|                                   | Torna indietro A                                | ggiorna la pagina S      | alva modifiche    |                       |             |  |  |  |  |  |  |

1 - cliccando sul nome della cartella si entra nella cartella stessa ed è possibile operare sul suo contenuto nel modo già illustrato;

2 – cliccando sul pulsante "Rimuovi cartella", la relativa cartella viene cancellata con tutto il suo contenuto;

Per la risoluzione di problemi e/o approfondimenti, prego contattare i nostri uffici:

- via e-mail, scrivendo a servizioclienti@nssitaly.com;
- via fax, chiamando il numero 011.94.34.892;
- telefonicamente, chiamando il numero 011.30.42.889;
- via posta ordinaria, scrivendo a Next Step Soluzioni Srl,

Corso Carlo e Nello Rosselli 105/14 - I 10129 Torino